## Passbolt

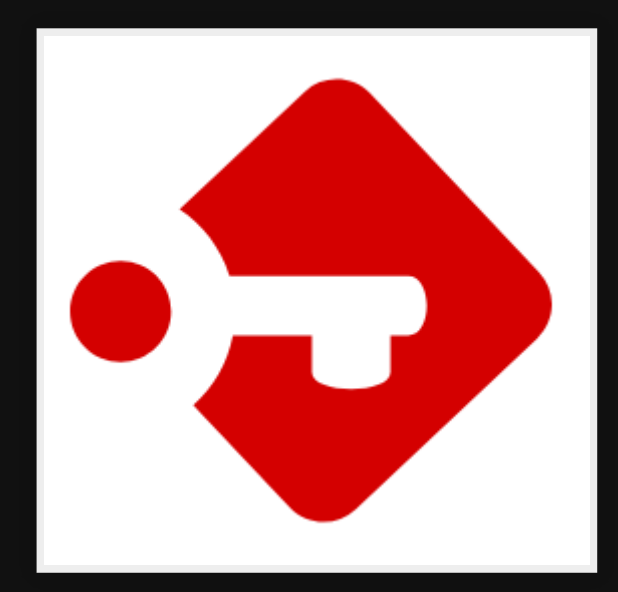

## Use cases

- Share passwords with staff/family/friends easily
- Export/import to keepass
- Access passwords anywhere (no need for sync)

## Pros

- Key based authentication
- Mobile interface
- Self-hosted
- Community edition is Free & Open source
- Web/Mobile/CLI interfaces

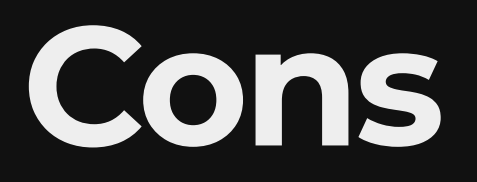

#### • Mobile interface is limited, but improving

Installing

### **Download Free/Paid**

https://signup.passbolt.com/pricing/pro

### Setup domain

• Point a sub-domain to your instance eg: passbolt.example.com

### Install Nginx

sudo apt install nginx

### Install passbolt pro

#### Ref:

https://help.passbolt.com/hosting/install/pro/debian Installation on Debian 11.

sudo apt install passbolt-pro-server

#### Install MariaDB

sudo apt install mariadb

### Passbolt Install: Setup Nginx

• Setup Nginx

| passbolt nginx SSL<br>setup | none                 |
|-----------------------------|----------------------|
| passbolt domain<br>name     | passbolt.example.com |
| auto config nginx           | Yes                  |

### Passbolt Install: Setup Passbolt DB

• MariaDB

| username | root          |
|----------|---------------|
| pass     |               |
| username | passboltadmin |
| pass     |               |
| db       | passboltdb    |

### **Config Nginx for Passbolt**

#### /opt/nginx/conf/nginx.conf

server {

listen 80; server\_name passbolt.example.com;

client\_body\_buffer\_size 100K; client\_header\_buffer\_size 1K; client\_max\_body\_size 5M;

client\_body\_timeout 10; client\_header\_timeout 10; keepalive\_timeout 5 5; send\_timeout 10;

```
root /usr/share/php/passbolt/webroot;
index index.php;
error_log /var/log/nginx/passbolt-error.log info;
access_log /var/log/nginx/passbolt-access.log;
```

### Config Nginx for Passbolt (cont)

```
location / {
  try_files $uri $uri/ /index.php?$args;
}
```

}

```
location ~ \ \
 try_files
                           $uri =404;
 include
                           fastcgi_params;
 fastcgi_pass
                           unix:/run/php/php7.4-fpm.sock;
  fastcgi index
                           index.php;
  fastcgi_intercept_errors on;
  fastcgi_split_path_info
                           ^(.+\.php)(.+)$;
  fastcgi_param
                           SCRIPT_FILENAME $document_root$fastcgi_sc
  fastcgi_param
                           SERVER_NAME $http_host;
                           "upload_max_filesize=5M \n post_max_size="""
  fastcgi param PHP VALUE
}
```

#### Install certbot

https://certbot.eff.org/instructions? ws=nginx&os=debiantesting

### **Reconfigure passbolt for https**

#### https://help.passbolt.com/configure/https/pro/debia

sudo dpkg-reconfigure passbolt-pro-server

Select auto for SSL setup

#### Test

#### Access https://passbolt.example.com

### Config SSL manually

sudo certbot --nginx --nginx-ctl /opt/nginx/sbin/nginx --nginx-server-

# Setup Passbolt

Once installed you need to configure the rest through the web interface

## Begin

- 1. Go to https://passbolt.example.com
- 2. Click Start
- 3. Enter Subscription key

## Install Browser Addon

- Firefox
- Chrome

#### Database setup

| URL           | mysql://127.0.0.1:3306 |
|---------------|------------------------|
| Username      | passboltadmin          |
| Password      |                        |
| Database name | passboltdb             |

### Server keys

| name    | Example Passbolt Server |
|---------|-------------------------|
| email   | office@example.com      |
| commont |                         |

comment

### Emails

#### 1. Fill in fields

| Sender name  | Example Passbolt   |
|--------------|--------------------|
| Sender email | office@example.com |
| SMTP host    | smtp.gmail.com     |
| Use TLS      | Yes                |
| Port         | 587                |
| Username     | office@example.com |
| Password     |                    |

2. Send test email

## Options

| Full base url             | https://passbolt.example.com |
|---------------------------|------------------------------|
| Allow public registration | No                           |
| Force SSL                 | Yes                          |

#### First User

#### 1. Fill out details

First name Michael

Last name Pope

Username michael@example.com

2. Fill in password and download and store your private key

#### Done!

You can now login, start adding more computers and mobiles and import existing passwords.

Mobile setup

#### **Setup Server**

#### Add to /etc/passbolt/passbolt.php

```
return [
// ...
    // locate the passbolt section
    'passbolt' => [
        // insert the following plugin block after 'passbolt'
        'plugins' => [
             'mobile' => [
                 'enabled' => true
             ],
             'jwtAuthentication' => [
                 'enabled' => true
             ],
        ],
                   // leave the rest untouched, most likely gpg block, s
        // ...
    ],
];
```

#### **Create JWT keys**

sudo mkdir -m=770 /etc/passbolt/jwt
sudo chown www-data:www-data /etc/passbolt/jwt/
<u>sudo su -s /bin/bash -c "/usr/share/php/passbolt/bin/cake passbolt crea</u>

### **Check with healthcheck**

sudo su -s /bin/bash -c "/usr/share/php/passbolt/bin/cake passbolt hea

#### You should see this result at the end

JWT Authentication [PASS] The JWT Authentication plugin is enabled [PASS] The /etc/passbolt/jwt/ directory is not writable. [PASS] A valid JWT key pair was found

## Restart nginx

systemctl restart passbolt

### Setup phone

- 1. Install app passbolt (Android 10+)
- 2. Open up passbolt in browser on preconfigured PC
- 3. Profile -> Mobile setup
- 4. Scan QR through the app
- 5. Done!

# Adding computers

- 1. Login to computer
- 2. Go to https://passbolt.example.com
- 3. Type in email, accept terms and hit next
- 4. Find email and click "start recovery"
- 5. Install the Add-on
- 6. Load in your private key which you got when creating the account
- 7. Enter passphrase
- 8. Pick color & characters for anti-phishing

# Next

- 1. Start using the CLI
- 2. Create a Emacs package to use CLI
- 3. Integrate with office custom software

## Demo

Go through videos on main page https://www.passbolt.com/

## References

# Questions

| Email   | map7@fastmail.com |  |
|---------|-------------------|--|
| Twitter | @map7             |  |
|         |                   |  |

Github github: map7